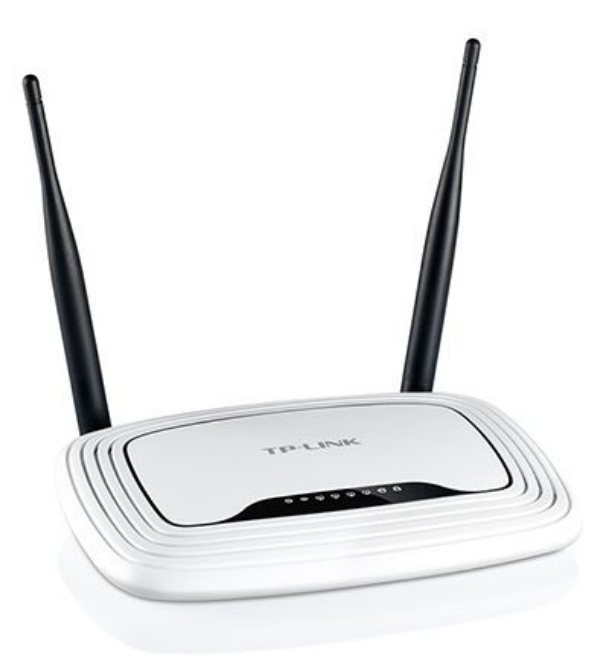

#### Ministerio de Educación y Deportes de la Nación

Educ.ar SE

**Primaria Digital** 

# **Configuración del router. Primaria Digital 2016**

En caso de haber reseteado el router de Huayra Servidor y las netbooks no detecten la red de Primaria Digital para enlazarse al servidor de seguridad, habrá que restablecer los parámetros de la red manualmente.

Paso 1: Configuración de la conexión cableada de la netbook

Paso 2: Configuración del router inalámbrico TP-Link

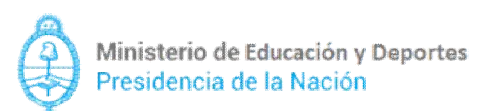

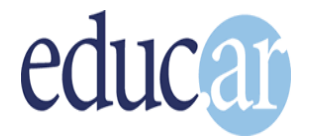

## Configuración de la conexión cableada de la netbook

Este procedimiento se realiza por única vez desde cualquier netbook. Tiene el propósito de brindar a la computadora acceso al router TP-Link a través del cable de red.

Iniciaremos una netbook en Huayra Primaria, y nos dirigiremos a la opción **"Sistemas > Preferencias > Conexiones de Red"** 

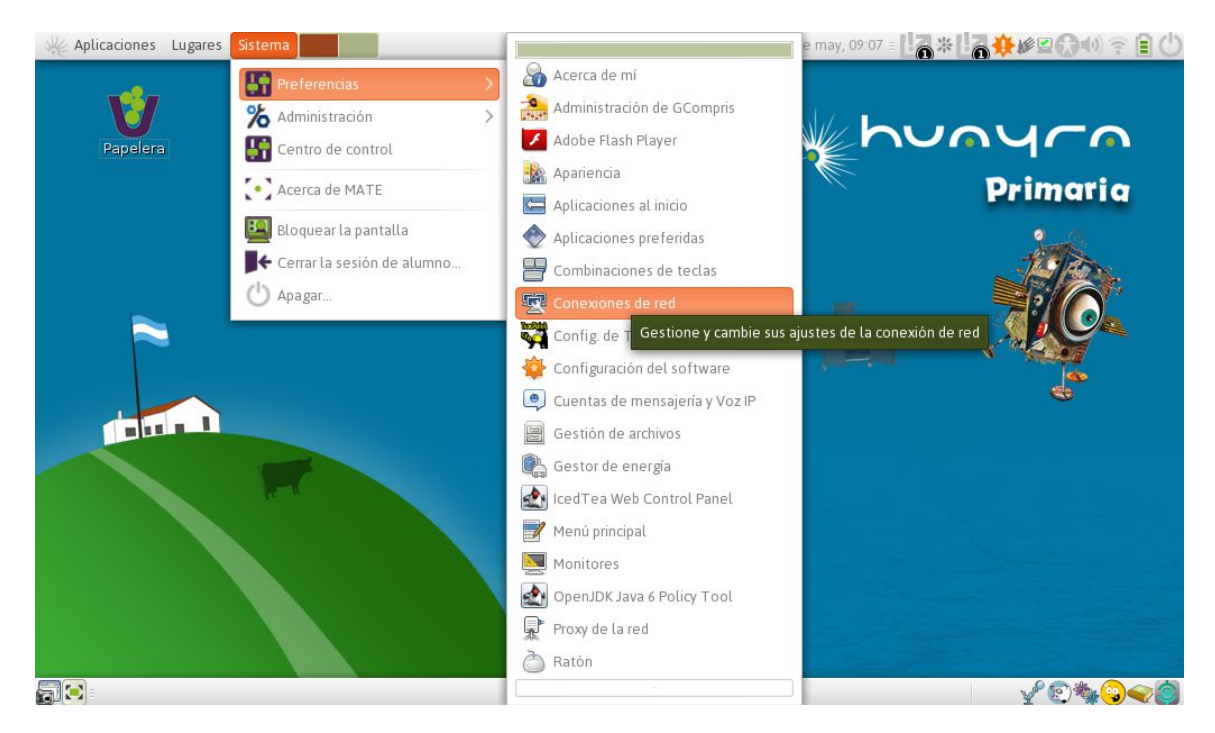

Añadiremos una red nueva con el botón "Añadir"

| Conexiones de r | nalámbricc             |                         |
|-----------------|------------------------|-------------------------|
| Nombre          | Usada por última vez 🔺 | <b>∔</b> <u>A</u> ñadir |
|                 |                        | Et minat                |
|                 |                        | X <u>C</u> erra         |

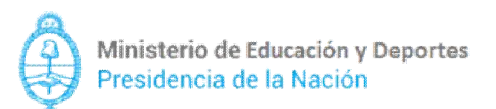

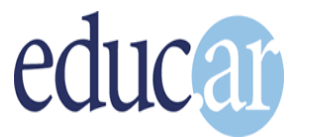

En la ventana desplegada, iremos a la pestaña **"Ajustes de IPv4" (1)**, y en el campo **"Método" (2)**, seleccionaremos la opción **"Manual" (3)** 

| Editando Conexión cableada 1 ×                                                                                                    |
|----------------------------------------------------------------------------------------------------|
| Nombre de la conexión: Conexión cableada 1                                                                                                    |
| Conectar <u>a</u> utomáticamente<br>Cableado Seguridad 802.1x Ajustes de IPv4 Ajustes de IPv6 1                                                                                                    |
| Método:       Automático (DHCP)         Direcciór       Sólo direcciones automáticas (DHCP)         Direcc       Manual         Sólo éplace local       Sólo éplace local         Zidor       Inhabili ado |
| ID del cliente I 3 P:<br>Requiere cc.ción IPv <u>4</u> para que esta conexión se complete<br><u>B</u> utas                                                                                                 |
| Disponible para todos los usuarios                                                                                                    |

(1) Añadiremos dos direcciones y dos máscaras de red distintas, como lo muestra la imagen:

(2) Dirección: 192.168.0.100 Máscara de red: 255.255.255.0

(3) Dirección: 172.16.8.100 Máscara de red: 255.255.0.0

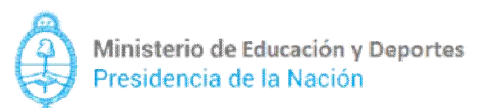

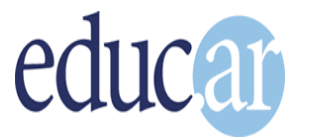

| Editando Conexión cableada 1 X                                                         |
|----------------------------------------------------------------------------------------|
| Nombre de la conexión: Conexión cableada 1                                             |
| Conectar <u>a</u> u iticamente 1                                                       |
| Cableado Seguridad 802.1x Ajustes de IPv4 Ajustes de IPv6                              |
| Dirección                                                                              |
| Dirección Máscara de red Puerta de enlace Añadir                                       |
| 192.168.0.100 255.255.255.0<br>172.16.8.100 255.255.0.0                                |
| identifica su er un v en la red. Pulse el botón «Añadir» para añadir una dirección IP. |
| Dominios de Tu <u>s</u> queda:                                                         |
| ID del cliente PHCP:                                                                   |
| Requi 3 lirección IPv <u>4</u> para que esta conexión se complete     Rutas            |
| Disponible para todos los usuarios O Cancelar Guardar                                  |

Por último, presionaremos **"Guardar"** (4) para aplicar los cambios realizados y volver a la pestaña de "Conexiones de red".\_\_\_\_\_

| Conexiones de re                          | d                         | ×                       |
|-------------------------------------------|---------------------------|-------------------------|
| 🖵 Cableado 👷 Inal                         | ámbricc 🎇 Banda ancha móv |                         |
| Nombre                                    | Usada por última vez 🔺    | <b>+</b> <u>A</u> ñadir |
| Wired connection 1<br>Conexión cableada 1 | hace 10 minutos<br>nunca  | 🔒 Editar                |
|                                           |                           | 🔒 <u>E</u> liminar      |
|                                           |                           |                         |
|                                           |                           |                         |
|                                           |                           |                         |
| <u> </u>                                  |                           |                         |
|                                           |                           | X <u>C</u> errar        |

4/10

Ahora procederemos a configurar el router.

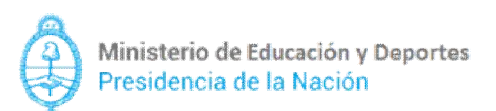

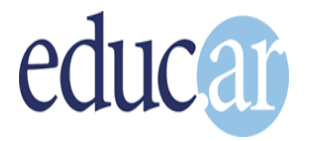

# Configuración del router inalámbrico TP-Link

Conectaremos el router a una netbook. Debemos asegurarnos de que el cable que sale del router esté conectado a una **boca amarilla** y no a la azul.

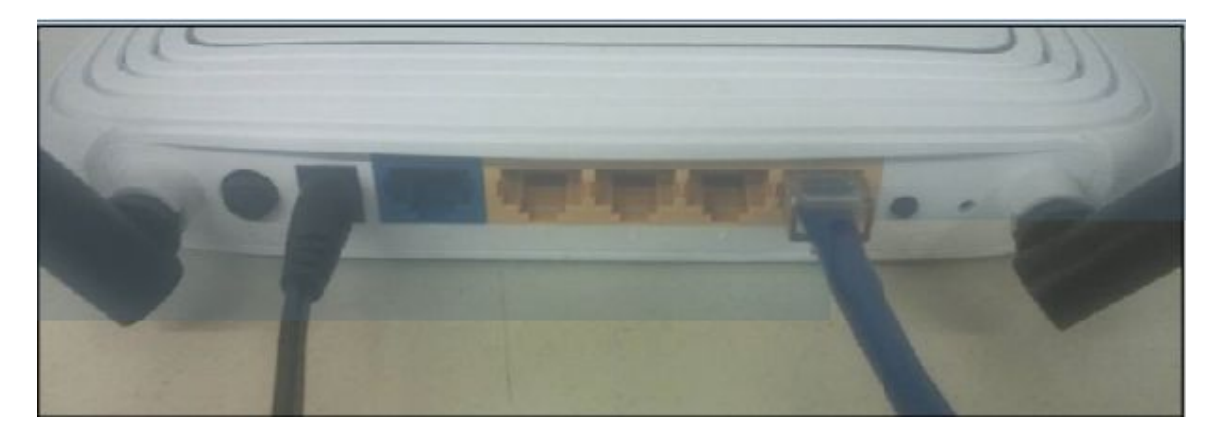

Iniciaremos un navegador (Chromium o IceWeasel) y para acceder al router colocaremos la dirección **192.16.0.1** (1). (Es la dirección que configuramos en la sección anterior). Tanto el usuario y la contraseña son "admin" (2)

| ) http://192.168.0.100/ ×                  |                                                                                                    |  |
|--------------------------------------------|----------------------------------------------------------------------------------------------------|--|
| < > O n 192.168.0.1                        | · · · · · · · · · · · · · · · · · · ·                                                                                                    |  |
| 🛄 Aplicaciones 📋 Cara Rosada. Pres 🗅 ANSES | Se requiere autenticación 🗙 🖌 🕒 Instituto Nacional 🕒 Huayra Linux 🔹                                                                             |  |
|                                            | El servidor http://192.168.0.1:80 requiere un<br>nombre de usuario y una contraseña. Mensaje del<br>servidor: TP-LINK Wireless N Router WR841N. |  |
| 1. Colocar dirección                       | Nombre de usuario: admin                                                                                                    |  |
|                                            |                                                                                                    |  |
|                                            | Contrasena: admin                                                                                                    |  |
|                                            | Cancelar Acceder                                                                                                    |  |
|                                            | 3. Acceder                                                                                                    |  |
|                                            |                                                                                                    |  |
|                                            |                                                                                                    |  |
|                                            |                                                                                                    |  |

En esta sección realizaremos las siguientes operaciones:

- a) Desactivar el DHCP (IP dinámica).
- b) Colocarle el nombre a la red inalámbrica.
- c) Desactivar la contraseña del router.
- d) Asignar una IP fija para acceder a la configuración del Access point.

5/10

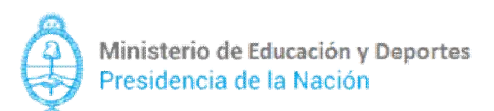

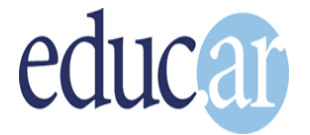

### a) Desactivar el DHCP

En el menú de la izquierda, nos dirigiremos a la opción **"DHCP" (1)**. Una vez ahí, tildaremos la casilla **"Disable"** (2) (Desactivar). Luego presionaremos el botón "Save" (3) para guardar la configuración.

| 🗅 TL-WR841N 🛛 🗙                                                                                                    |                                                                                                    |                                                                                                    | - @ ×                                                                                                    |
|----------------------------------------------------------------------------------------------------|----------------------------------------------------------------------------------------------------|----------------------------------------------------------------------------------------------------|----------------------------------------------------------------------------------------------------|
| < > C n 192.16                                                                                                    | 58.0.1                                                                                                    |                                                                                                    | 〒 등 ☆ =                                                                                                    |
| 🔛 Aplicaciones 🗋 Casa Ros                                                                                                    | ada. Pres 🗋 ANSES - A                                                                                                    | dministi 🗋 Ministerio de Educ 👩 Conectar Igualdad                                                                                                    | 🗅 Instituto Nacional 🕒 Huayra Linux 🔹                                                                                                    |
| TP-LINK                                                                                                    | <b>C</b>                                                                                                    | 2                                                                                                    | 300M Wireless N Router<br>Model No. TL-WR841N / TL-WR841ND                                                                                                    |
| Status Quick Setup Quick Setup WPS Network Wireless DHCP -DHCP Settings -DHCP Client List - A dres & Reservation For ar ling Security Prover ling Control Control Advisement Period | DHCP Settings<br>DHCP Server:<br>Start IP Address:<br>End IP Address:<br>Address Lease Time:<br>Default Gateway:<br>Default Domain:<br>Primary DNS:<br>Secondary DNS: | Disable Enable     192.168.0.100     192.168.0.100     192.168.0.199     120 minutes (1-2880 minutes, the default value is 120)     192.3 0.1 (Optional)     0.0.0 (Optional)     0.0.0 (Optional)     0.0.0 (Optional) | <ul> <li>A DHCP Settings Help</li> <li>This device is set up by default as a DHCP (Dynamic Host Configuration Protocol) server, which provides the TCP/IP configuration for all the PCs that are connected to this device in the LAN.</li> <li>DHCP Server - Enable or Disable the Server, you must configure the IP address of the computer manually.</li> <li>Start IP Address - This field specifies the list address in the IP Address.</li> <li>End IP Address - This field specifies the last address in the IP Address - This field specifies the last address in the IP Address - This field specifies the last address - This field specifies the last address - This field specifies the last address - This field specifies the last address - This field specifies the last address - This field specifies the last address - This field specifies the last address - This field specifies the last address - This field specifies the last address - This field specifies the last address - This field specifies the last address - This field specifies the last address - This field specifies the last address - This field specifies - This - This - This - This - This - This - This - This - This - This - This - This - This - This - Thi</li></ul> |

Surgirá un cartel que nos advierte que los cambios no tomarán efecto hasta que el router no sea reiniciado. Daremos un click en **Aceptar**.

| C TL-WR841N ×                          |                        |                                      |                                   |            | - @ ×                                                                                       |
|----------------------------------------|------------------------|--------------------------------------|-----------------------------------|------------|---------------------------------------------------------------------------------------------|
| < > C n 192.168.0.1                    |                        |                                      |                                   |            | 〒 56 ☆ 〓                                                                                    |
| 🔛 Aplicaciones 📋 Casa Rosada. Pres 🛛 [ | ANSES La págir         | na en 192.16                         | 8.0.1 dice:                       | 🗙 ad 🗋 Ins | itituto Nacional 🕒 Huayra Linux 🔹 »                                                         |
| TP-LINK°                               | Note: The<br>effect un | e change of DH0<br>il this device re | CP config will not take<br>boots! |            | 300M Wireless N Router<br>Model No. TL-WR841N / TL-WR841ND                                  |
| Status                                 |                        |                                      | Cancelar Aceptar                  | Î          | DUCB Sottings Help                                                                          |
| Quick Setup DHCF                       | ° Settings             |                                      |                                   |            | DHCP Settings Help                                                                          |
| WPS                                    |                        |                                      | <u> </u>                          |            | DHCP (Dynamic Host Configuration                                                            |
| Wireless DF                            | ICP Server: 💿 Di       | sable 🔘 Enable                       |                                   |            | Protocol) server, which provides the<br>TCP/IP configuration for all the PCs that           |
| DHCP                                   | IP Address: 192.1      | .68.0.100                            |                                   |            | are connected to this device in the LAN.                                                    |
| - DHCP Settings End                    | IP Address: 192.1      | .68.0.199                            |                                   |            | DHCP Server - Enable or Disable     the server of you disable the                           |
| - DHCP Client List Address L           | ease Time: 120         | minutes (1~2                         | 880 minutes, the default value    | is 120)    | Server, you must have another                                                               |
| - Address Reservation Defau            | It Gateway: 192.1      | .68.0.1                              | (Optional)                        |            | or else you must configure the IP                                                           |
| Forwarding Defa                        | ult Domain:            |                                      | (Optional)                        |            | manually.                                                                                   |
| Security Pr                            | imary DNS: 0.0.0       | .0                                   | (Optional)                        |            | <ul> <li>Start IP Address - This field<br/>specifies the first address in the IP</li> </ul> |
| Parental Control Seco                  | ndary DNS: 0.0.0       | .0                                   | (Optional)                        |            | Address pool. 192.168.0.100 is<br>the default start IP address.                             |
| Access Control                         |                        |                                      |                                   |            | <ul> <li>End IP Address - This field<br/>specifies the last address in the IP</li> </ul>    |
| Advanced Routing                       |                        | Save                                 |                                   | •          | Address pool. 192.168.0.199 is<br>the default end IP address.                               |

6/10

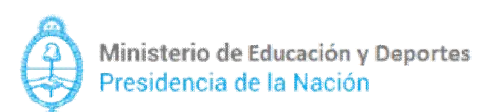

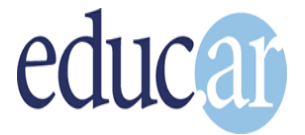

## b) Colocarle nombre a la red inalámbrica

Seleccionaremos la opción **"Wireless" (1)**. En el primer campo **"Wireless Network Name"** colocaremos **"Primaria Digital"** y en la región **Argentina.(2)** (En caso de que arroje un cartel de advertencia, simplemente cliquear aceptar).

Nuevamente presionaremos el botón "Save" para guardar los cambios hechos (3).

| C TL-WR841N ×                                                                                                    | 0.0.1                                                                                                    | _ @ ×<br>Q 7 55 ☆ 〓                                                                                                    |
|----------------------------------------------------------------------------------------------------|----------------------------------------------------------------------------------------------------|----------------------------------------------------------------------------------------------------|
| 👯 Aplicaciones 🕒 Casa Rosad                                                                                                    | a, Pres 🕒 ANSES - Administr 🕒 Ministerio de Educ 👩 Conectar Igualdad                                                                                                    | 🕒 Instituto Nacional 🕒 Huayra Linux 🔹 »                                                                                                    |
| TP-LINK <sup>®</sup>                                                                                                    | 2. Colocar nombre y región                                                                                                    | 300M Wireless N Router<br>Model No. TL-WR841N / TL-WR841ND                                                                                                    |
| Status<br>Quick Setup<br>WPS<br>Network<br>Wreless<br>- Wreless Settings<br>- Wreless Setting<br>- Wreless our ty<br>- Wreless our ty<br>- Wreless our t | Wireless Settings         Wireless Network Name:       Primaria Digital Also called the SSID)         Region:       Argentina Also called the SSID)         Warning:       Charnel K clutect voulty to kuntom tocal law.<br>Incorrect settings may cause interference.         Mode:       11bgn mixed V         Channel:       Auto V         Channel:       Auto V         Ghannel:       Auto V         Channel:       Auto V         Channel:       Auto V         Stable radio       En Vieless Router Radio         En Vision D Bridging       Stave | <ul> <li>Wireless Settings Help.</li> <li>Note: The operating distance or range of your wireless placement of the Router. For best results, place your pour of the Router. For best results, place your wireless stations will operate.</li> <li>• Nate the center of the avea in which your wireless stations will operate.</li> <li>• In an elevated location such as a high shelf.</li> <li>• Anay from the potential sources of interference, such as PCs, microwaves, and cordless phones.</li> <li>• With the Artenna in the ungight position.</li> <li>• Anay from hage metal surfaces.</li> <li>• Note: Failure to follow these guidelines can result in significant performance degradation or inability to use in the Router.</li> <li>Wireless Network Name - Enter a value of up to 32 to all wieless devices in your network.</li> <li>• Region - Salet, your Roue Router (in a vegion other than or bose specified in this fide.) If your country or region is not listed, please cortact your local your ment possing in the state of these specified in this fide.</li> <li>• Bode - If all of the wireless divices connected with this specifies router can connect in the same transmission</li> </ul> |

### c) Desactivar la contraseña del router

Dentro del mismo menú **"Wireless"**, abriremos el submenú **"Wireless Security" (1)**. Una vez adentro, tildaremos la casilla **"Disable Security" (2)** (Desactivar seguridad) Nuevamente presionaremos el botón **"Save"** para guardar los cambios hechos. **(3)** 

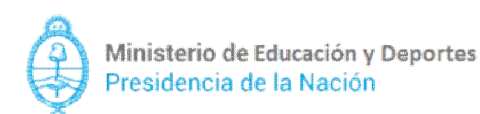

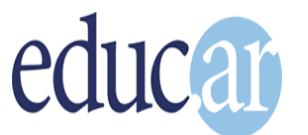

Aulas Digitales Móviles

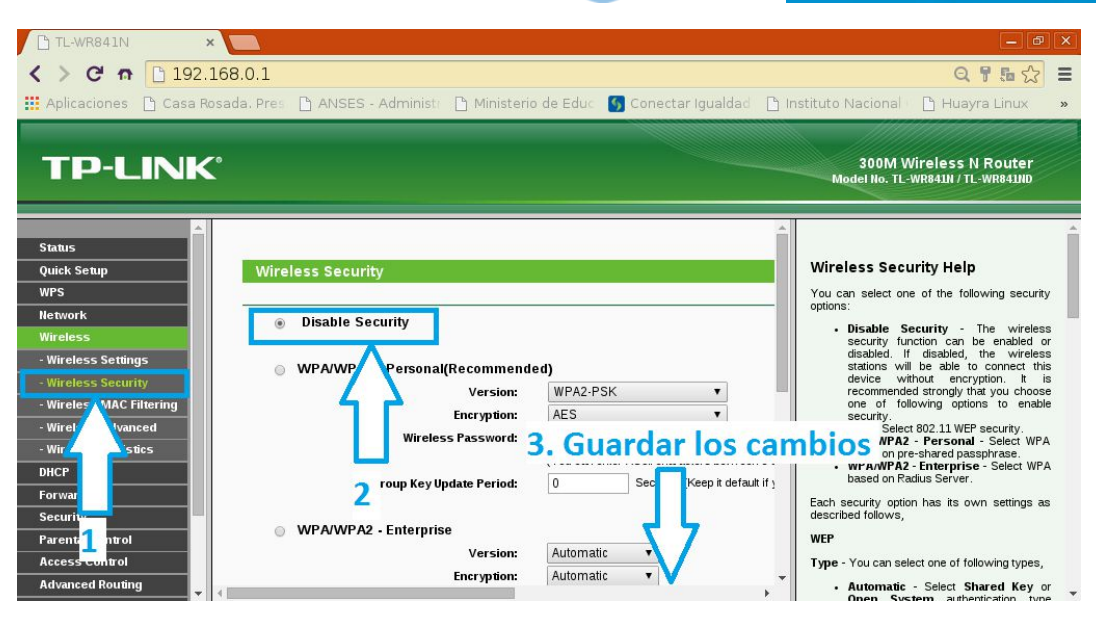

# d) Asignar una IP fija para acceder a la configuración del Access point

Nos dirigiremos al menú de la izquierda, en la opción **"Network"**, y allí seleccionaremos el submenú **"LAN" (1)**. Colocaremos la IP **172.16.8.50 (2)**. Presionaremos el botón **"Save"** para guardar los cambios hechos. **(3)** 

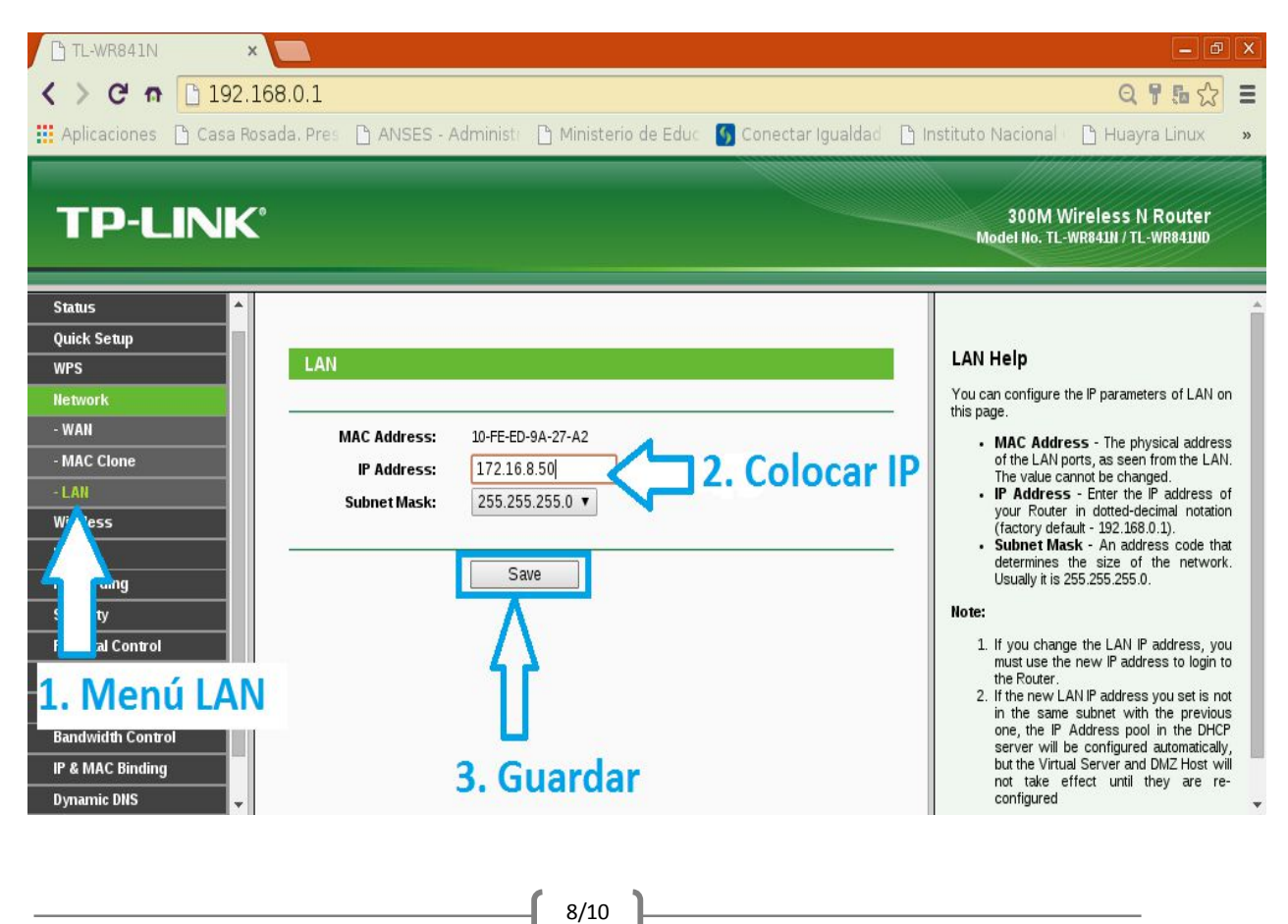

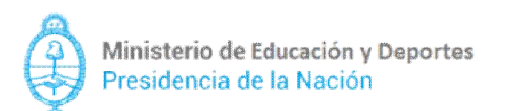

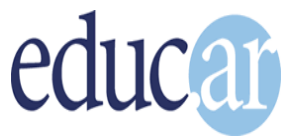

El cartel emergente nos advertirá que al modificar las opciones de LAN el router se reiniciará. Aceptamos la advertencia para resetear el router.

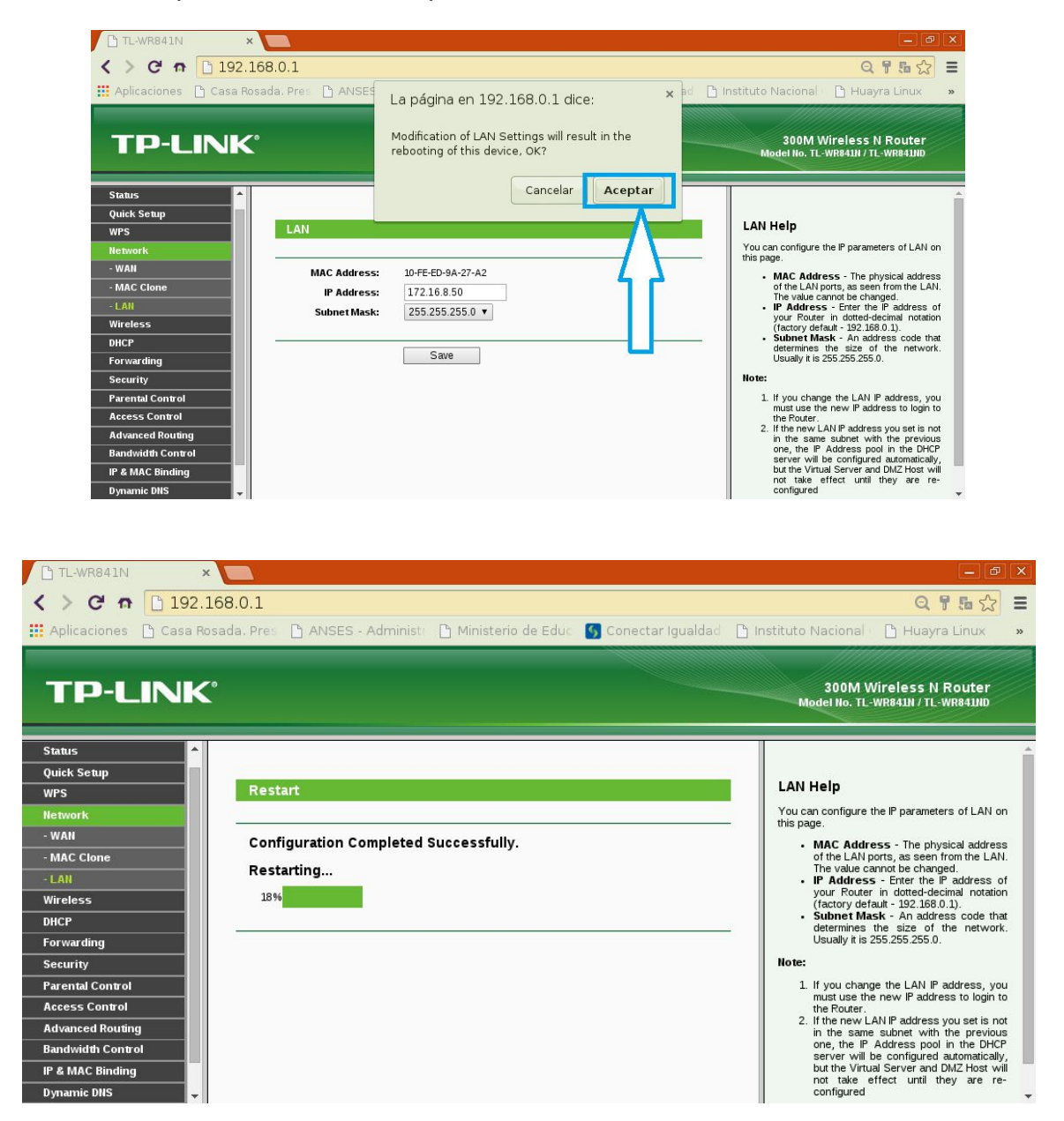

Finalmente, ahora que el router está configurado, desconectaremos el cable de red de la netbook y lo enchufaremos al servidor pedagógico, como lo muestra la siguiente foto.

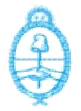

Ministerio de Educación y Deportes Presidencia de la Nación

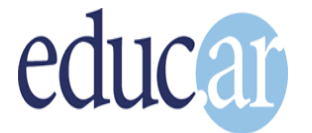

Aulas Digitales Móviles

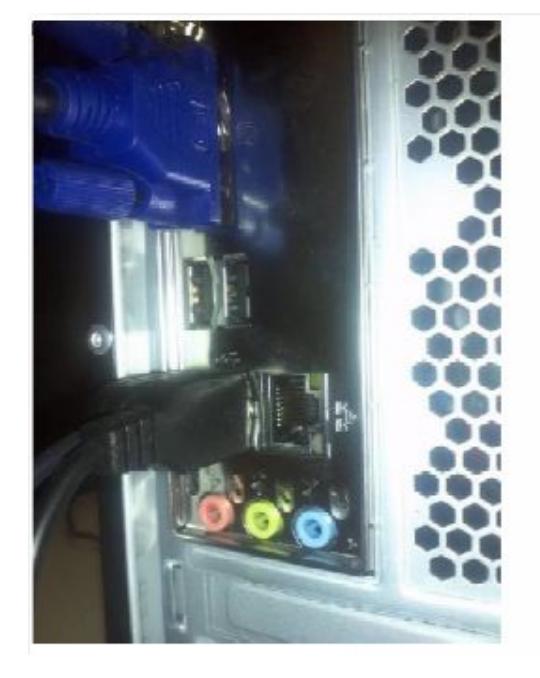

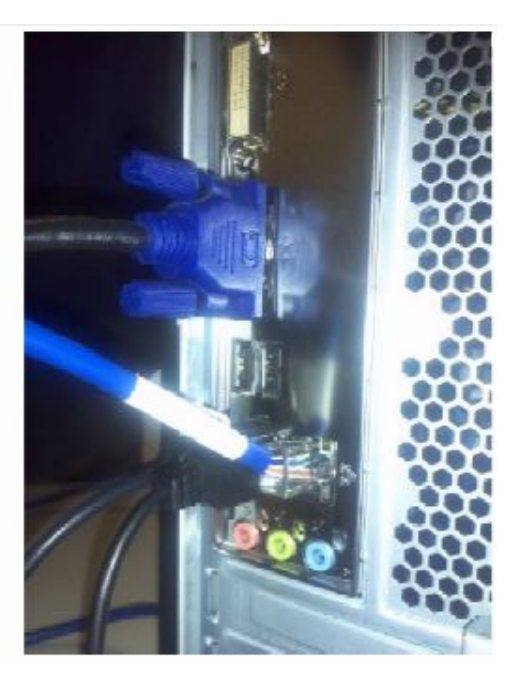

En caso de que queramos acceder nuevamente al router, lo haremos con la dirección IP 172.16.8.50, configurada en la página 8.

Consultas:

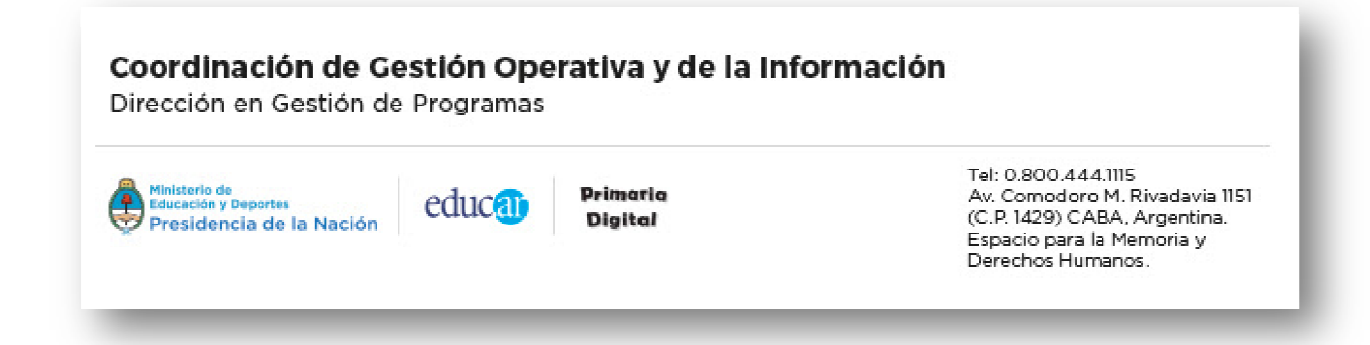